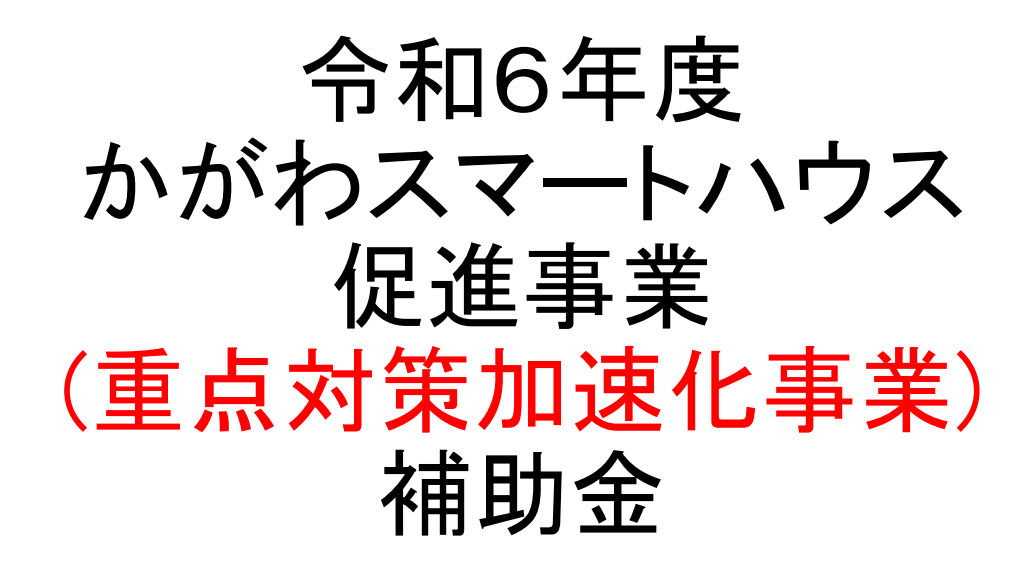

# 電子申請について

### 令和6(2024)年7月22日 香川県環境政策課カーボンニュートラル推進室

### かがわスマートハウス促進事業(重点対策加速化事業)補助金 申請について

POINT かがわスマートハウス促進事業(重点対策加速化事業)補助金の交付を受け ようとする方は、「香川県電子申請・届出システム」を利用して手続きをしてくださ い。添付書類(交付申請予約及び交付申請予約の変更、交付申請書兼請 求書の添付書類)を除き、郵送・持参は受け付けません。

かがわスマートハウス促進事業<mark>(重点対策加速化事業)</mark>補助金の手続きの流れ

POINT 〇令和6(2024)年6月17日以降に工事請負契約を締結した事業が対象 〇「補助金交付申請予約の受付番号」を受領した日以降に、補助の対象となる 設備の設置工事に着手してください。(注意:受付番号は、交付申請予約届出書(添付書類を含む)が県に到 達してから約2週間後に発行します。ただし、届出内容に不備・不足がある場合は、この限りではありません。)

1 県へ交付申請予約の届出 (電子申請、<u>先着順</u>)

- ※ 受付は先着順とします。 予約受付額が予算額に到達した場合、予約の受付を終了します。
- ※ 交付申請予約届出の電子申請を行ったのち、交付申請予約届出書の写しと添付書類を郵送又は持参 が必要
- 2 補助対象設備の設置や電力会社との電力受給契約の締結が完了した場合は、県へ交付申請書兼請求書を提出(電子申請(電子申請を行ったのち、交付申請書兼請求書の写しと添付書類を郵送又は持参が必要))
- 3 県から補助金交付決定を通知後、補助金支払

# かがわスマートハウス促進事業(重点対策加速化事業)補助金 電子申請について

### 1. インターネットから、次の方法で、「香川県電子申請・届出システム」を検索

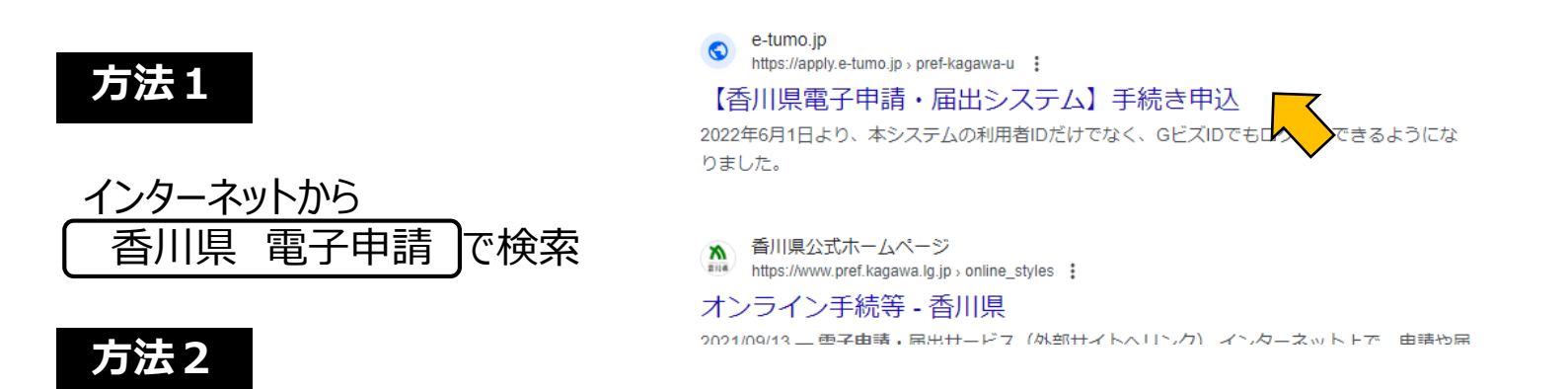

#### インターネットに次のURLを直接入力

https://apply.e-tumo.jp/pref-kagawa-u/offer/offerList\_initDisplay

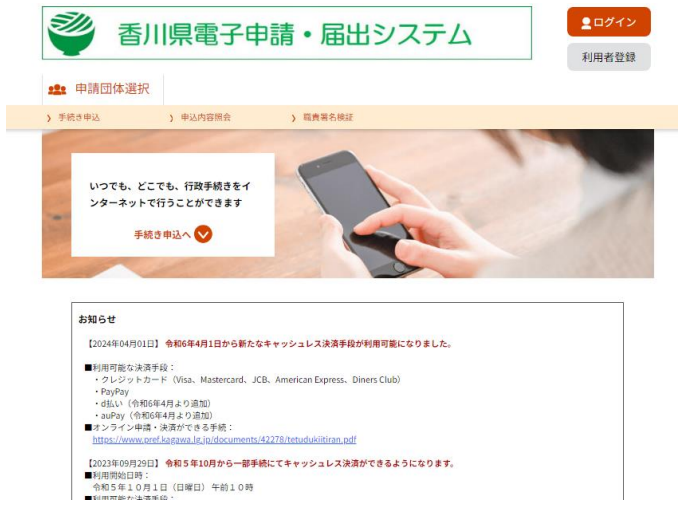

# かがわスマートハウス促進事業(重点対策加速化事業)補助金 電子申請について

「香川県電子申請・届出システム」を初めて利用される方は、トップページから、 POINT 利用者登録が必要です。

2.「香川県電子申請・届出システム」トップページから利用者登録をします。

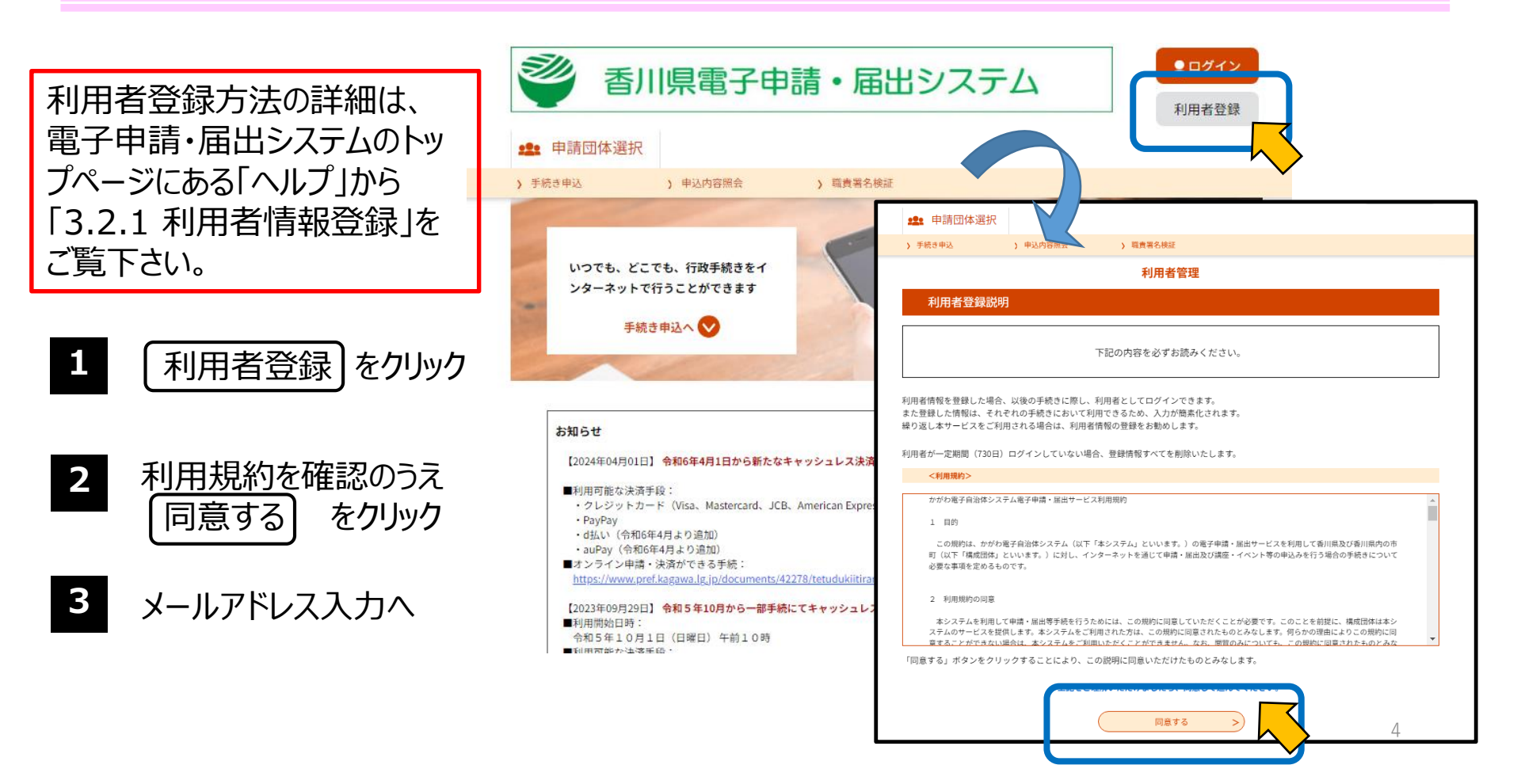

### 2. 「香川県電子申請・届出システム」トップページから利用者登録(続き)

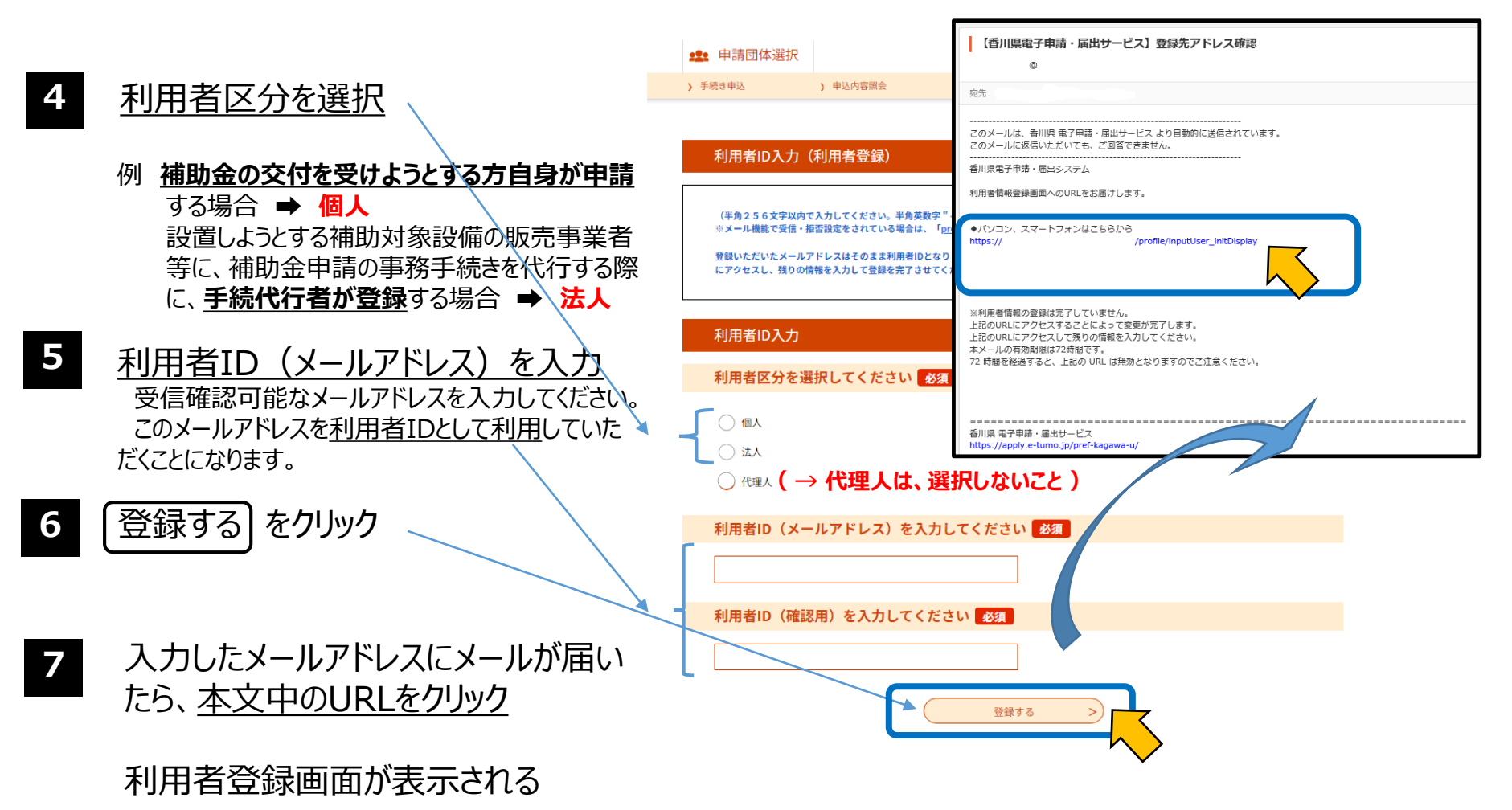

## 2.「香川県電子申請・届出システム」トップページから利用者登録(続き)

| 8 利用者登録に、必要な項目を入力                                                        | ジル 天川順電子中誌・民中シフテム                                               |
|--------------------------------------------------------------------------|-----------------------------------------------------------------|
| ※ 利用者登録した情報が、 <u>今度ログインする際の【利</u><br>田者ID(メールアドレス1)】と【パスワード】になります。       |                                                                 |
| お忘れにならないよう、画面を保存及び印刷するな<br>どして、各自で管理をお願いします。                             | ) TRUTHOL ) HEATHBRITE ) REMEMBER<br>利用者管理<br>利用者登録             |
| 例(個人利用者の場合)                                                              | 登録された個人情報は、本電子申込に係る事務以外には利用数しません。                               |
| バスワート、バスワート(確認用)、氏名(フリ<br>ガナ)、氏名、性別、郵便番号、住所、電話<br>番号、メールアドレス2(必要に応じて、メール | 利用者区分<br>← 選択した利用者区分が自動的に記載                                     |
| アドレス1以外のメールアドレスを入力)の項目<br><u> を入力</u>                                    | 利用者ID<br>← 登録したメールアドレスが自動的に記載<br>(メールアドレス1)<br>バスワードを入力してください Ø |
| 9 (確認へ進む) をクリック                                                          | バスワードは6~20文字、1種団以上の文字で入力してください。<br>使用可能文字は、英大文字、英小文字、数字です。      |
| 自動的に入力内容がチェックされます。                                                       | パスワード(確認用)を入力してください<br>ろの<br>のじものをもう一度入力してください。                 |
| メッセージが表示されます。<br>訂正する項目の入力枠上部に、赤色の文字で原因が表示                               | 氏名 (フリガナ) を入力してください 必須       氏 (フリガナ):     名 (フリガナ):            |
| されますので、メッセージに従い正しい内容を入力してください。                                           | 氏名を入力してください     必須       氏     %                                |
| 内容を確認し、登録する」をクリック                                                        | ~ 途中省略 ~                                                        |
| 「豆邨しにメールアトレスハ」利用有「肩報の知らせメール」か达られます。ご確認ください。メールが届いたら、システムにログインできます。       |                                                                 |

### 3.「香川県電子申請・届出システム」から申請

次の4つの手続きについて、電子申請・届出システムで申請

- ・かがわスマートハウス促進事業(重点対策加速化事業)補助金 交付申請予約
- ・かがわスマートハウス促進事業(重点対策加速化事業)補助金 交付申請予約の取下げ
- ・かがわスマートハウス促進事業(重点対策加速化事業)補助金 交付申請予約の変更
- ・かがわスマートハウス促進事業(重点対策加速化事業)補助金 交付申請書兼請求書

ログイン方法の詳細は、電子申 請・届出システムのトップページ にある「ヘルプ」から「3.1.1 ログ イン認証」をご覧下さい。

POINT

3

- 1 電子申請・届出システムにログ イン後、<u>手続きを検索</u>
  - 該当する<u>手続きを選択</u>

利用規約を確認のうえ 「同意する」 をクリック

以降は、手続内容ごとに、指示に従い、必要 事項の入力を行ってください。 入力が終わりましたら、確認へ進む をクリック

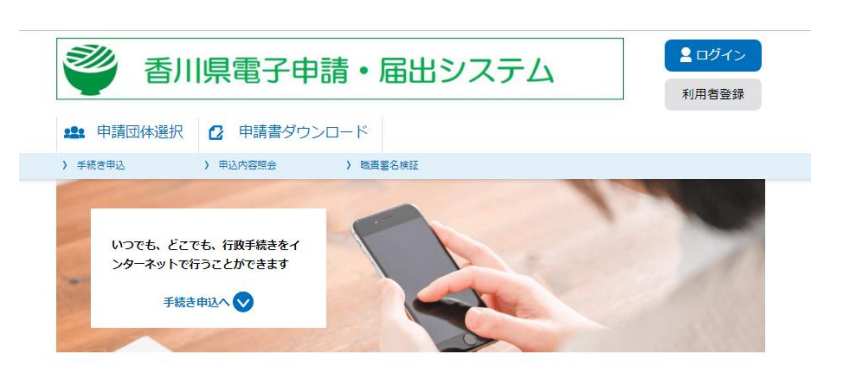

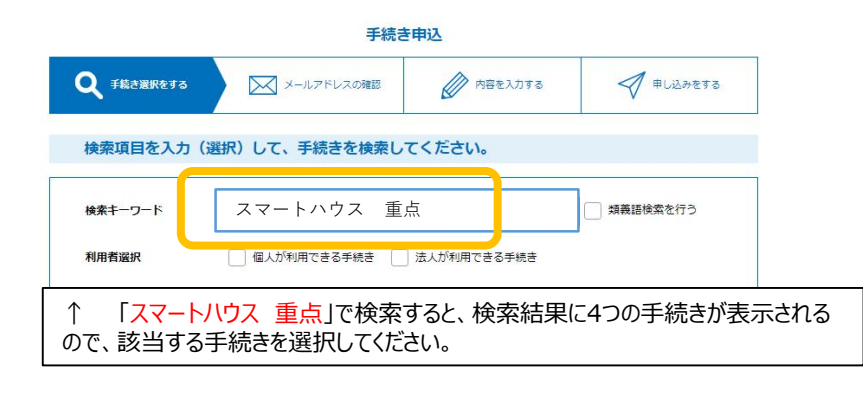

# 3. 「香川県電子申請・届出システム」から申請

3

| ▲ 香川県                      | 電子申請・届出システム                                                         |                                                                            |
|----------------------------|---------------------------------------------------------------------|----------------------------------------------------------------------------|
|                            | 利用者登録                                                               |                                                                            |
| 業 申請団体選択 【                 | <ul> <li>中調音ダリンロート</li> <li>         協内容照合 ) 職点署名検証     </li> </ul> |                                                                            |
|                            | 手続き申込                                                               | -                                                                          |
| <b>Q</b> 手続き通択をする          | メールアドレスの模型          ・         ・         ・                           |                                                                            |
| 由汉確認                       |                                                                     |                                                                            |
|                            |                                                                     | 当連連番号「ハスノーマンをなくにのジェルシにたいが、 利用者登録<br>当ページをファイルに保存、または印刷して保管してください。<br>教研者登録 |
| また甲込みは元」<br>※下記内容でよろしければ「『 | ~ <b>していません。</b><br>時込む」ボタンを、修正する場合は「入力へ戻る」ボタンを押してください。             | 全理 申請団体選択 申請団体選択 申請団体選択                                                    |
| かがわスマートハウス促進事業             | 美補助金交付申請予約                                                          | ) 于統定中込<br>OK                                                              |
| 【注意事項】                     |                                                                     |                                                                            |
| 香川県知事殿                     |                                                                     | Q 手続き逆形をする メールアドレスの確認 内容を入力する 中し込みまする                                      |
|                            | ウス促進事業補助金交ど                                                         |                                                                            |
|                            |                                                                     | 由以完了                                                                       |
|                            | ~ 途中省略 ~                                                            |                                                                            |
|                            |                                                                     | カガダスマートハリス従進争業構動金交付年端予約の手続きの中込を受付しました。                                     |
| (2)補助対象設い                  |                                                                     | 由込みが完了しました。                                                                |
| 届出区分                       | 蕃電池,断熱改修                                                            | 下記の整理番号 とパスワード を記載したメールを送信しました。                                            |
| 子育て世帯、複数世代同居加<br>算の有無      | 有0                                                                  |                                                                            |
| 太陽光発電設備の同時設置に              | #n                                                                  | メールアドレズが誤っていたり、フィルタ等を設定されている場合、<br>メールが届かない可能性がございます。                      |
| よる加算の有無                    |                                                                     |                                                                            |
| 交付申請予料額(畜電池)               | 100,000H                                                            | 整理番号                                                                       |
| 交付申請予約額(合計)                | 400.000                                                             | バスワード                                                                      |
| 届出区分に応じた契約書等の              |                                                                     | 整理番号 とパスワードは、今後申込状況を確認する際に必要となる大切な番号です。                                    |
| 写し                         |                                                                     | 特にパスワードは他人に知られないように保管してください。                                               |
| (3)手続代行者                   |                                                                     | なお、内容に不備がある場合は別途メール、または、お電話にてご連絡を差し上げる事があります。                              |
| 会社名/支店・営業所名                |                                                                     |                                                                            |
|                            |                                                                     |                                                                            |
| 担当者電話曲号                    |                                                                     | が発行されるのでメモレておく。                                                            |
|                            |                                                                     | 77711301200000000                                                          |
| 234メールアトレス                 |                                                                     |                                                                            |

#### 3.「香川県電子申請・届出システム」から申請

3 (続き)

| 補助金交付申請予約の届出について         宛先         【香川県】         整理番号         パスワード:         かがわスマートハウス促進事業補助金交付申請予約へお申込みいただきありがとうございます。 | <ul> <li>         ← さきほどの「申込む」ボタンをクリックすると、香川県         電子申請・届出システムに入力されたメールアドレス         に、「補助金交付申請予約の届出について」のメール         が届きます。         整理番号とパスワードはメールでも送信されます。         <u>これは正式受付ではありません。</u> </li> </ul>                                                                                                    |
|----------------------------------------------------------------------------------------------------|----------------------------------------------------------------------------------------------------|
| 後日、申請予約いただいた内容を確認の上、「06-」を除く4桁の受付番号を記載した受理通知メール<br>この受付番号は、交付申請書兼請求書を記載する際に必要となりますので、ご注意ください。<br>問合せ先<br>香川県 環境森林部 環境政策課  | 送付いたします                                                                                                    |
| カーボンニュートラル推進全 iT画推進グループ<br>TEL:087-832-3851<br>メールアドレス:kankyoseisaku@pref.kagawa.lg.jp                                    | (1)((())(())(())(())(())(())(())(())(()                                                                                                    |
|                                                                                                    | <ul> <li>(added(n), for add(n), for add(n), for</li></ul>                                                                                                    |
|                                                                                                    | (2)分析等句は、交付中語音要語本書を記載する際に必要となりますので、ご語<br>法、電影力意思確の受付 原間は、今和7年3月31日(月)(17時必要)までで<br>日日が県に到達してから約2週間後に発<br>行します。ただし、補助金交付申請予約<br>(1)の時間について、<br>(1)の時間について、<br>(1)の日間について、<br>(1)の日間について、<br>(1)の日間<br>(1)の日間について、<br>(1)の日間について、<br>(1)の日間について、<br>(1)の |
| ※ 交付申請書兼請求書等を作成する<br>ときに、受付番号の入力が必要になりま<br>すので、メールは削除しないよう保管してく<br>ださい。メールの再送はいたしません。                                     | Bit : 087-832-3851     AX: %     C         (小: kankyoselsaku@pref.kagawa.lg.jp         (の) 価出(添付書類を含む)に小(備かあ         る場合は、この限りではありません。         (ふりません。)         (ふりません。)         (い)         (は間範疇メールです。         (協会はよりにではないない)         (はていたいない)         (はていたいないいいいいいいいいいいいいいいいいいいいいいいいいいいいいいいいいい                                                                                                    |

操作マニュアル 目次

前の画面へ戻る

<u>FAQ</u> <u>Web問い合わせ</u> 西暦和暦対応表

#### ◆ご利用にあたってのご注意

 「現在メンテナンス中です。しばらく時間をおいてから 操作を行ってください。」というメッセージが表示され た場合は、更新処理を行えません。
 しばらく時間をおいてから、操作をやり直してください。

・操作ボタンの二度押しや、面面遷移時に戻るボタンを使用するとエラー面面を表示します。それまでの入力内容が更新されているかを確認の上、必要に応じて操作をや り直してください。

#### 第1章 手続き申込

#### <u>1.1 手続き一覧と申込</u>

1.1.1手続き一覧検索と並べ替え

1.1.2手続き事込(ログインしない場合)

1.3.手続き込(ログインする場合)

1.4.手続き込(電子納付:ログインする場合)

1.5手続申込(電子納付:ログインする場合)

#### 第2章 申込内容照会

2.1 申込内容照会と登録

 2.1.1 申込一覧検索と並べ替え

 2.1.2 申込照会認証

 2.1.3 申込変更

 2.1.4 申込取下げ

 2.1.5 再申込

#### 第3章 利用者管理

3.1 ログインとログアウト

3.1.1 ログイン認証

<u>3.1.2 ログアウト</u>

3.2.利用者情報登録

<u>3.2.1 利用者情報登録</u> 3.2.2 パスワード再設定

3.3 利用者情報変更

<u>3.3.1 メールアドレス変更</u> 3.3.2 パスワード変更 申込を行った手続きについて、申込内容の 修正を行いたい時(修正を行うには、処 理状況が [処理待ち] もしくは [返却 中] の申込に限られます。)は、電子申 請・届出システムのトップページにある「ヘル プ」から「2.1.3 申込変更」をご覧下さい。

ログイン方法の詳細は、電子申請・届出シ ステムのトップページにある「ヘルプ」から 「3.1.1 ログイン認証」をご覧下さい。

利用者登録方法の詳細は、電子申請・届 出システムのトップページにある「ヘルプ」から 「3.2.1 利用者情報登録」をご覧下さい。